# DOE VPN Client Installation and Setup Guide

**Revision 5.0** 

September, 2008

Office of IT Operations (IM-621) Office of the Chief Information Officer United States Department of Energy

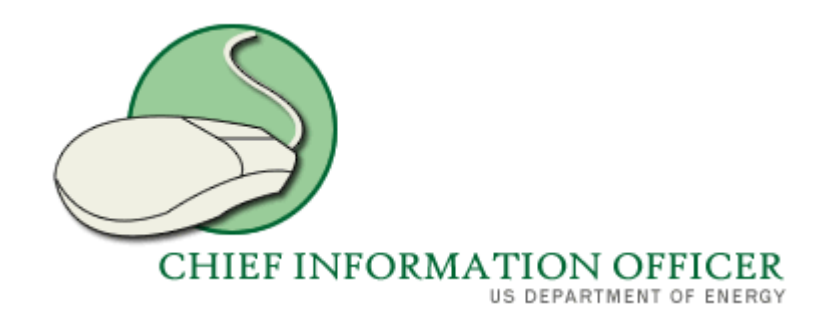

# **OBTAINING THE CLIENT**

**Step 1** – Complete these tasks from the office on your DOECOE workstation if installing on a Non-DOECOE device (Client will be pre-installed on DOE-COE laptops and such will not require this installation).

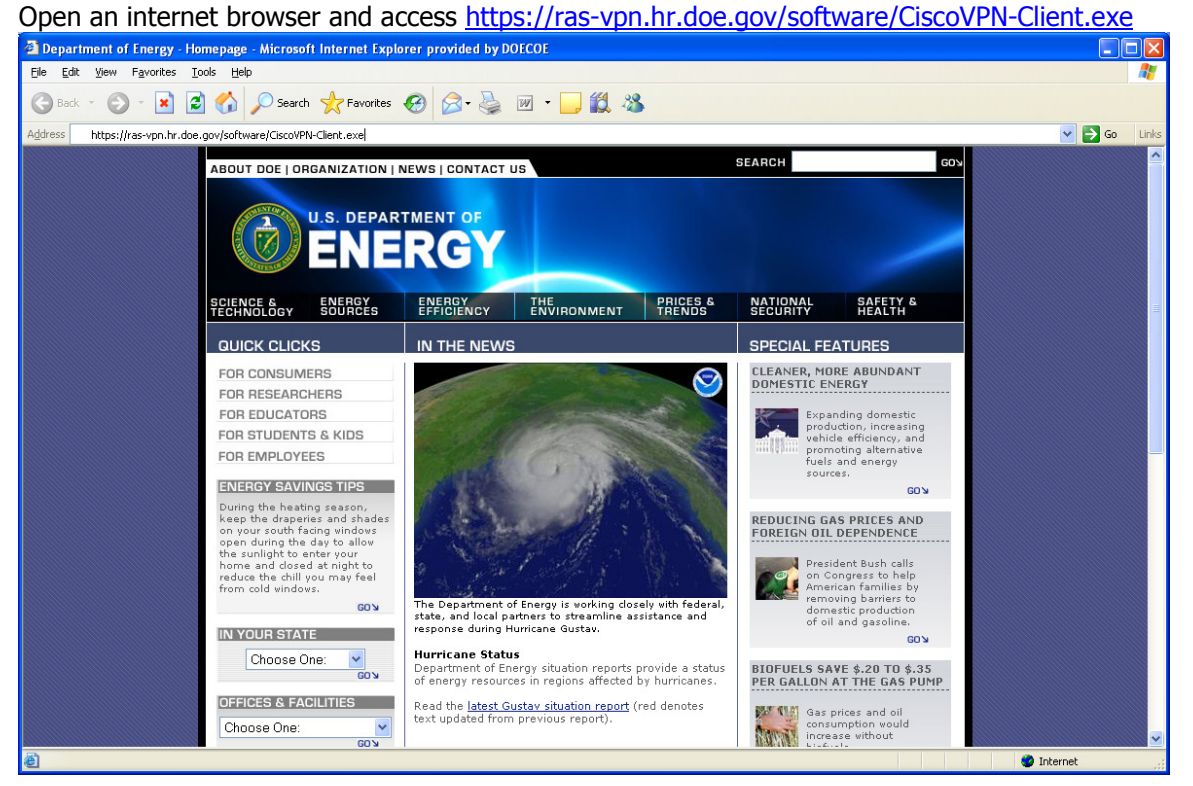

Step 2 – A File Download action box will appear as below, left click on the "Save" button.

| File Dow | rnload - Security Warning 🛛 🛛 🔀                                                                                                    |
|----------|----------------------------------------------------------------------------------------------------|
| Do you   | want to run or save this file?                                                                                                    |
|          | Name: CiscoVPN-Client.exe<br>Type: Application, 10.6 MB<br>From: ras-vpn.hr.doe.gov                                                                                               |
| (1)      | <u>Bun</u> <u>Save</u> <u>Cancel</u><br>While files from the Internet can be useful, this file type can<br>potentially harm your computer. If you do not trust the source, do not |
| Ť        | run of save this software. <u>What sittle fisk (</u>                                                                                                    |

**Step 3** – Choose the location to save the executable. (also save the .pcf file that was provided with your VPN establishment notification from the help desk to the same portable location). Alternatively, you may download the file to the desktop and then copy to a USB flash drive.

| Save As                |               |                     |   |     |          | ? 🔀    |
|------------------------|---------------|---------------------|---|-----|----------|--------|
| Save in:               | 🗁 VPNDownload | 1                   | * | 3 🕫 | • 🖭 👏    |        |
| My Recent<br>Documents |               |                     |   |     |          |        |
| Desktop                |               |                     |   |     |          |        |
| My Documents           |               |                     |   |     |          |        |
| My Computer            |               |                     |   |     |          |        |
|                        | File name:    | CiscoVPN-Client.exe |   |     | <b>~</b> | Save   |
| My Network             | Save as type: | Application         |   |     | ~        | Cancel |

# **INSTALLING THE CLIENT**

Step 1 – Remove any existing clients on the workstation

Start → Control Panel

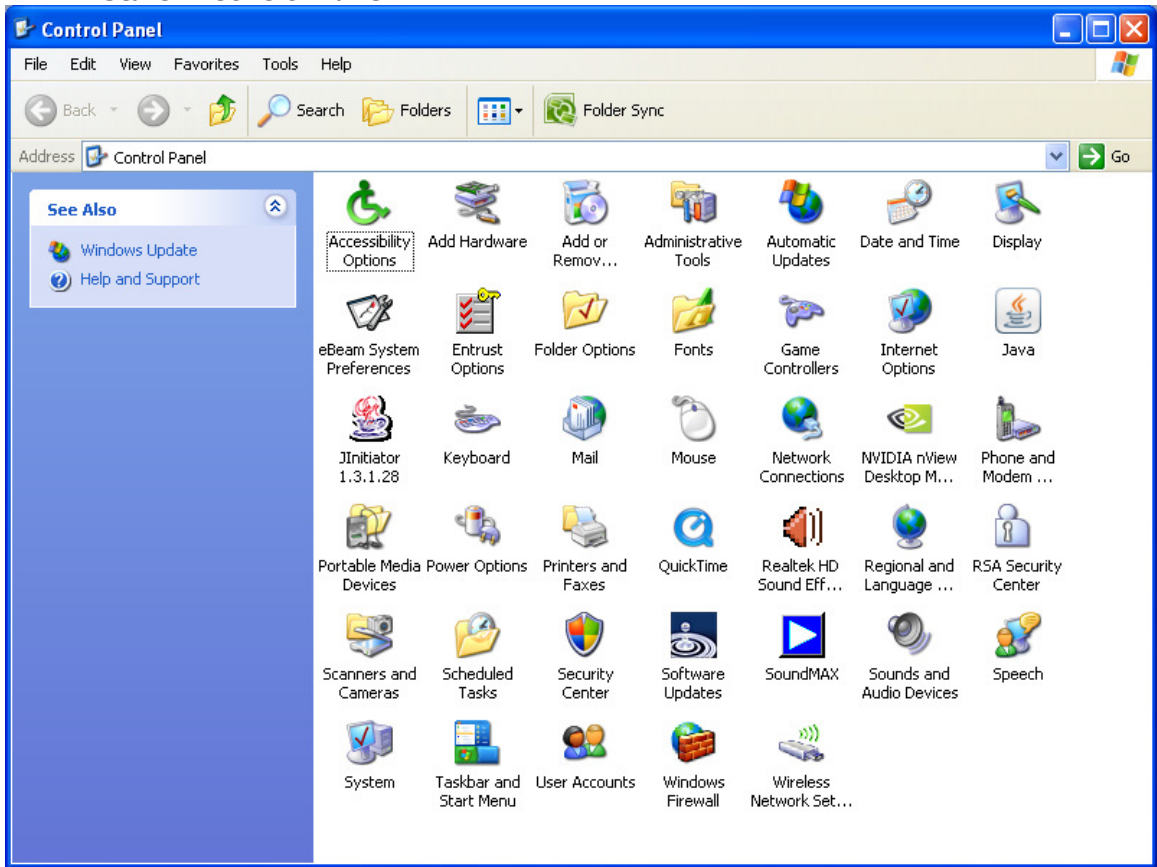

Step 2 - Double click on "Add or Remove Programs"

| 🐻 Add or Re                  | move Programs                                                      |                       |               | _ 🗆            | $\mathbf{X}$ |
|------------------------------|--------------------------------------------------------------------|-----------------------|---------------|----------------|--------------|
|                              | Currently installed programs:                                      | Show up <u>d</u> ates | Sort by: Name | 1              | •            |
| C <u>h</u> ange or<br>Remove | 🗗 ActivePerl 5.8.8 Build 819                                       |                       | Size          | <u>49.07MB</u> | ^            |
| Programs                     | Click here for support information.                                |                       | Used          | <u>rarely</u>  |              |
| 5                            | To change this program or remove it from your computer, click Chan | ige or Remove.        | Change        | Remove         | ш            |
| Add New                      | 🗾 Adobe Flash Player ActiveX                                       |                       |               |                |              |
| Programs                     | 🗾 Adobe Flash Player Plugin                                        |                       |               |                |              |
| <b>F</b>                     | Adobe Reader 8.1.2                                                 |                       | Size          | 86.46MB        |              |
| Add/Borroup                  | 🔄 Adobe Shockwave Player 11                                        |                       |               |                |              |
| Windows                      | SAIT-Tab Task Switcher Powertoy for Windows XP                     |                       | Size          | 0.04MB         |              |
| Components                   | ASDM on 172.16.0.36                                                |                       |               |                |              |
|                              | ASDM on sslvpn1.nmic.doe.gov                                       |                       |               |                |              |
| Set Program                  | ATI Decoder                                                        |                       |               |                |              |
| Access and                   | 🛃 ATI Display Driver                                               |                       |               |                |              |
| Defaults                     | BlackBerry Desktop Software 4.1                                    |                       | Size          | 48.66MB        |              |
|                              | BlackBerry v4.1.0 for the 8700 Series Wireless Handheld            |                       | Size          | 31.26MB        |              |
|                              | Calculator Powertoy for Windows XP                                 |                       | Size          | 0.22MB         |              |
|                              | a Cisco AnyConnect VPN Client                                      |                       | Size          | 2.86MB         |              |
|                              | Cisco Systems VPN Client 4.8.01.0300                               |                       | Size          | 12.76MB        |              |
|                              | Itrix Presentation Server Client - Web Only                        |                       | Size          | 16.81MB        | ~            |
|                              |                                                                    |                       |               |                | _            |

**Step 3** – Scroll down to find any Cisco VPN client applications, highlight them individually by left clicking on them and select "Remove"

| 🐻 Add or Rep                 | move Programs                                             |                       |               |                |
|------------------------------|-----------------------------------------------------------|-----------------------|---------------|----------------|
| 5                            | Currently installed programs:                             | Show up <u>d</u> ates | Sort by: Name | ~              |
| C <u>h</u> ange or<br>Remove | 🛃 ActivePerl 5.8.8 Build 819                              |                       | Size          | 49.07MB 🔼      |
| Programs                     | 🗾 Adobe Flash Player ActiveX                              |                       |               |                |
|                              | 🗾 Adobe Flash Player Plugin                               |                       |               | =              |
| <u> 1</u>                    | 📥 Adobe Reader 8.1.2                                      |                       | Size          | 86.46MB        |
| Programs                     | Shockwave Player 11                                       |                       |               |                |
| -                            | 🕵 Alt-Tab Task Switcher Powertoy for Windows XP           |                       | Size          | 0.04MB         |
|                              | ASDM on 172.16.0.36                                       |                       |               |                |
| Add/Remove<br>Windows        | ASDM on sslvpn1.nmic.doe.gov                              |                       |               |                |
| Components                   | ATI Decoder                                               |                       |               |                |
| ~                            | 🔂 ATI Display Driver                                      |                       |               |                |
|                              | BlackBerry Desktop Software 4.1                           |                       | Size          | 48.66MB        |
| Set Program<br>Access and    | 🔀 BlackBerry v4.1.0 for the 8700 Series Wireless Handheld |                       | Size          | 31.26MB        |
| Defaults                     | Calculator Powertoy for Windows XP                        |                       | Size          | 0.22MB         |
|                              | a Cisco AnyConnect VPN Client                             |                       | Size          | 2.86MB         |
|                              | Cisco Systems VPN Client 4.8.01.0300                      |                       | Size          | <u>12.76MB</u> |
|                              | Click here for support information.                       |                       | Used          | frequently     |
|                              |                                                           |                       | Last Used On  | 9/3/2008       |
|                              | To remove this program from your computer, click Remove.  |                       |               | Remove         |
|                              | Citrix Drocoptation Socuer Client - Web Only              |                       |               |                |

**Step 4** – Select "Yes" from the "Add or Remove Programs" dialog. When the un-install is completed, the "Add or Remove Programs" will remain on the desktop.

| Add or F | Remove Programs                                                                          |
|----------|------------------------------------------------------------------------------------------|
| ?        | Are you sure you want to remove Cisco Systems VPN Client 4.8.01.0300 from your computer? |
|          | Yes No                                                                                   |

Repeat steps 3 & 4 for any additional Cisco VPN Clients

**Step 5** – Close the "Add or Remove Programs" and "Control Panel" applications by clicking the "X" in the upper right hand corner of the apps.

**Step 6** – Open an Explorer window to run the file.

Start → Run - Enter the location of the Client install file

| Run   | ? 🛛                                                                                                    |
|-------|----------------------------------------------------------------------------------------------------|
| -     | Type the name of a program, folder, document, or<br>Internet resource, and Windows will open it for you. |
| Open: | c:\VPNDownload                                                                                           |
|       | OK Cancel Browse                                                                                         |

**Step 7** – Double click the CiscoVPN-Client.exe file

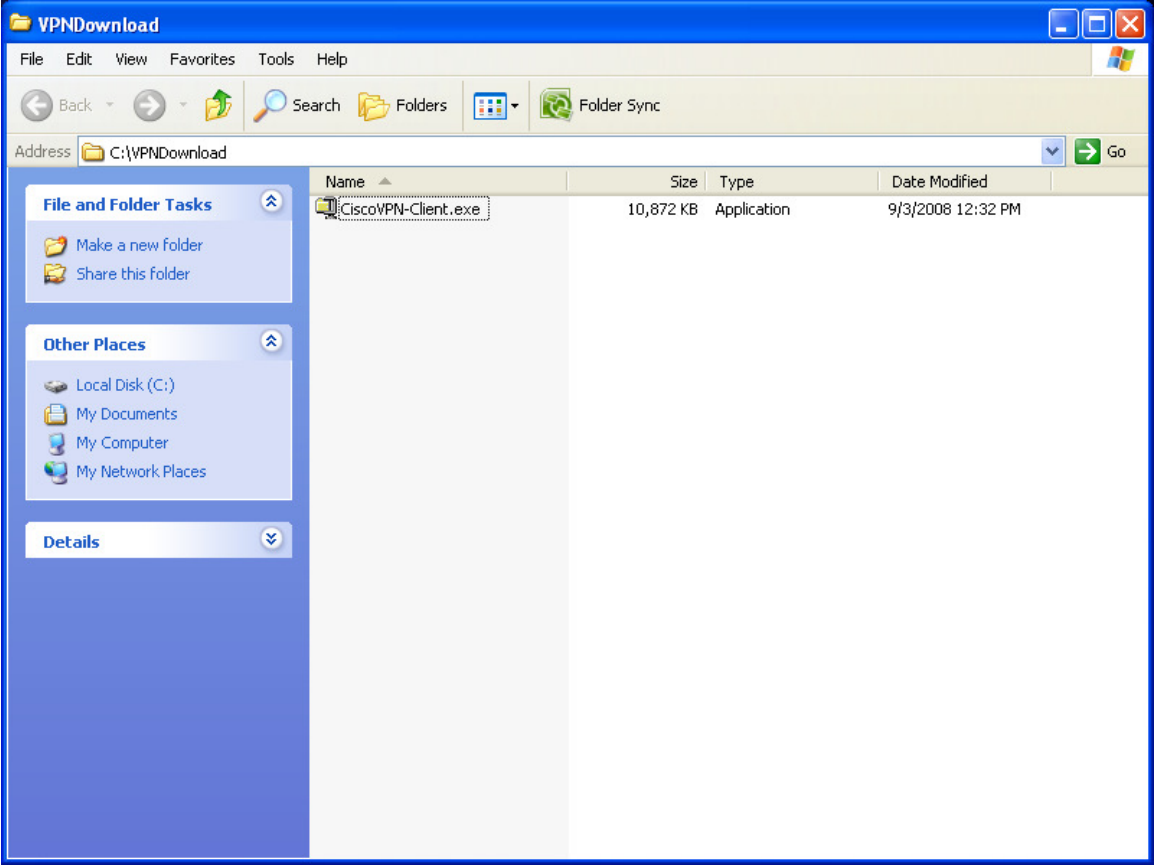

**Step 8** – Click "Run" from the "Open File – Security Warning" window.

| Open Fil           | e - Security Warning                                                                                                    | × |
|--------------------|----------------------------------------------------------------------------------------------------|---|
| The pu<br>run this | blisher could not be verified. Are you sure you want to<br>s software?                                                                                                    |   |
|                    | Name: CiscoVPN-Client.exe                                                                                                    |   |
|                    | Publisher: Unknown Publisher                                                                                                    |   |
|                    | Type: Application                                                                                                    |   |
|                    | From: C:\VPNDownload                                                                                                    |   |
|                    | Run Cancel                                                                                                    | ) |
| 8                  | This file does not have a valid digital signature that verifies its<br>publisher. You should only run software from publishers you trust.<br><u>How can I decide what software to run?</u> |   |

**Step 9 –** Click "Unzip" from the "WinZip Self-Extractor – CiscoVPN-Client.exe" window.

| WinZip Self-Extractor - CiscoVPN-Client.exe 🛛 🛛 🔀                               |                   |            |  |
|---------------------------------------------------------------------------------|-------------------|------------|--|
| To unzip all files in CiscoVPN-Client.<br>specified folder press the Unzip butt | exe to the<br>on. | Unzip      |  |
| Unzip to folder:                                                                |                   | Run WinZip |  |
| E~1\heimdou\LOCALS~1\Temp                                                       | Browse            | Close      |  |
| Overwrite files without prompting                                               | ,                 | About      |  |
| ✓ When done unzipping open:<br>.\vpnclient_setup.exe                            |                   | Help       |  |
|                                                                                 |                   |            |  |

**Step 10 –** Click "OK" from the "WinZip Self-Extractor" window.

| WinZip Self-Extractor 🛛 🛛        |
|----------------------------------|
| 12 file(s) unzipped successfully |
| ОК                               |

**Step 11** – Monitor the install process windows. When you see the Cisco Systems VPN Client Setup box, click "Next>"

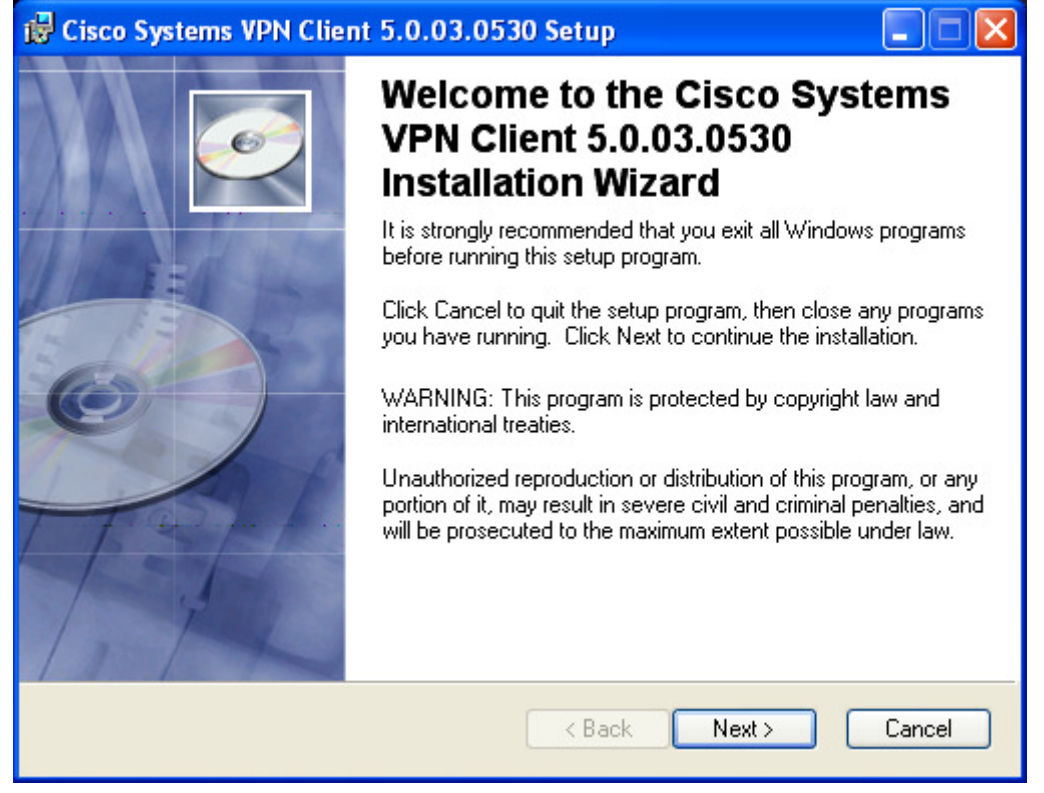

Step 12 – Select "I accept the license agreement" radio button and select "Next>"

| 🛃 Cisco Systems VPN Cl                                                                                                    | ient 5.0.03.0530 Setup                                                                                                    |                                                                                  |
|----------------------------------------------------------------------------------------------------|----------------------------------------------------------------------------------------------------|----------------------------------------------------------------------------------|
| License Agreement<br>You must agree with the li                                                                                                    | cense agreement below to proceed.                                                                                                    | Q                                                                                |
| Client Software Licens<br>THE SOFTWARE TO W<br>PROPERTY OF CISCO<br>GOVERNED BY THE T<br>SET FORTH BELOW. I<br>INDICATE THAT YOU &<br>CONDITIONS OF THAT<br>TERMS AND CONDITION<br>IF YOU DO NOT AGRE<br>AGREEMENT, CLICK "<br>WILL BE DENIED ACC | Agreement of Cisco Systems<br>(HICH YOU ARE REQUESTING ACCESS<br>SYSTEMS. THE USE OF THIS SOFTWA<br>ERMS AND CONDITIONS OF THE GREE<br>BY CLICKING "YES" ON THIS SCREEN,<br>AGREE TO BE BOUND BY THE TERMS<br>"AGREEMENT. THEREFORE, PLEASE F<br>ONS CAREFULLY BEFORE CLICKING O<br>E TO THE TERMS AND CONDITIONS OI<br>NO" ON THIS SCREEN, IN WHICH CASI<br>ESS TO THE SOFTWARE. | IS THE<br>ARE IS<br>MENT<br>YOU<br>AND<br>READ THE<br>N "YES".<br>F THE<br>E YOU |
| -                                                                                                    | I accept the license agreement I do not accept the license agreement Reset < Back Next >                                                                                                    | Cancel                                                                           |

| <b>Step 13</b> – Select "Next>" to accept the default install location.                                                                                                    |
|----------------------------------------------------------------------------------------------------|
| 🛃 Cisco Systems VPN Client 5.0.03.0530 Setup                                                                                                    |
| Destination Folder   Select a folder where the application will be installed.                                                                                                    |
| The Wise Installation Wizard will install the files for Cisco Systems VPN Client<br>5.0.03.0530 in the following folder.<br>To install into a different folder, click the Browse button, and select another folder. |
| to exit the Wise Installation Wizard.                                                                                                    |
| C:\Program Files\Cisco Systems\VPN Client\ Browse                                                                                                    |
|                                                                                                    |
|                                                                                                    |
|                                                                                                    |
| < Back Next > Cancel                                                                                                    |

**Step 14** – Select "Next>" to initiate the install.

| 🔀 Cisco Systems VPN Client 5.0.03.0530 Setup                                                      |          |
|---------------------------------------------------------------------------------------------------|----------|
| Ready to Install the Application<br>Click Next to begin installation.                             | <u>و</u> |
| Click the Back button to reenter the installation information or click Cancel to exit the wizard. |          |
| < Back Next >                                                                                     | Cancel   |

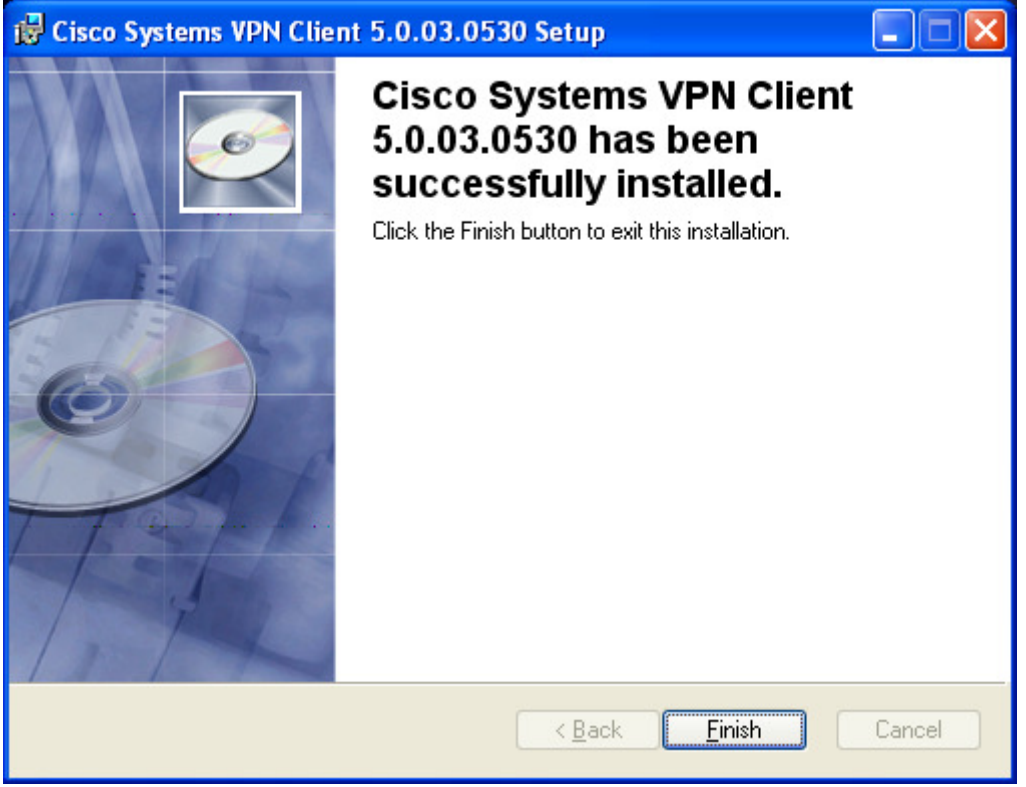

**Step 15** – Select "Finish" to complete the file install.

**Step 16** – Select "Yes" to complete the install by rebooting your workstation.

| 😽 Instal | er Information                                                                              |                                                                                                    | $\times$ |
|----------|---------------------------------------------------------------------------------------------|----------------------------------------------------------------------------------------------------|----------|
| <b>2</b> | You must restart your syster<br>to Cisco Systems VPN Clien<br>Yes to restart now or No if y | n for the configuration changes made<br>t 5.0.03.0530 to take effect. Click<br>ou plan to restart manually later. |          |
|          | Yes                                                                                         | No                                                                                                    |          |

# **CONFIGURING THE CLIENT**

Step 1 – Start up the client: Start → All Programs → Cisco Systems VPN client → VPN client

| Status: Disconnected   VPN Client - Version        | on 5.0.03.0530 |           |
|----------------------------------------------------|----------------|-----------|
| Connection Entries Status Certificates Log Options | Help           |           |
| Connect New Import Modify                          | )<br>Delete    | cisco     |
| Connection Entries Certificates Log                |                |           |
| Connection Entry                                   | Host           | Transport |
|                                                    |                |           |
|                                                    |                |           |
|                                                    |                |           |
|                                                    |                |           |
|                                                    |                |           |
|                                                    |                |           |
|                                                    |                |           |
| 4                                                  |                | •         |
| Not connected.                                     |                |           |

**Step 2 –** Import the .pcf file – Click the "Import" icon or Select "Connection Entries"  $\rightarrow$  "Import"

| VPN Client                                     | Select connection                                            | on entry to import |   |          | ? 🔀            |
|------------------------------------------------|--------------------------------------------------------------|--------------------|---|----------|----------------|
| Look in:                                       | Cient 🔁                                                      |                    | • | + 🗈 💣 📰+ |                |
| My Recent<br>Documents<br>Documents<br>Desktop | accessible Certificates Help include Languages Logs Profiles |                    |   |          |                |
| My Documents                                   | Resources<br>search<br>Setup<br>shared<br>updates            |                    |   |          |                |
| My Computer<br>My Network<br>Places            | File name:<br>Files of type:                                 | Profiles (*. pcf)  |   | <b>•</b> | Open<br>Cancel |

**Step 3** – Navigate to the directory containing the .pcf file as provided in your VPN welcome email. Select the file and Click "Open".

| VPN Client   S                    | elect connecti | on entry to import |   |          | ? 🔀    |
|-----------------------------------|----------------|--------------------|---|----------|--------|
| Look in:                          | Dia VPNDownloa | d                  | • | ← 🗈 💣 📰- |        |
| My Recent<br>Documents<br>Desktop | DOE-HQ.pcf     |                    |   |          |        |
| My Documents                      |                |                    |   |          |        |
| <b>Ny</b> Computer                |                |                    |   |          |        |
| <b>S</b>                          |                | <i>w</i> .         |   |          |        |
| My Network<br>Places              | File name:     | DOE-HQ.pcf         |   | •        | Open   |
|                                   | Files of type: | Profiles (*.pcf)   |   | •        | Cancel |

## **Step 4** – Click "OK" to clear the success dialog box.

| VPN Client               |                                                        |
|--------------------------|--------------------------------------------------------|
| The VPN connection entry | "C:\VPNDownload\DOE-HQ.pcf" was successfully imported. |
|                          | ()                                                     |

| Status: Disconnected        | VPN Client - Versio                               | n 5.0.03.0530 |           |  |
|-----------------------------|---------------------------------------------------|---------------|-----------|--|
| Connection Entries Status ( | C <u>e</u> rtificates <u>L</u> og <u>O</u> ptions | Help          |           |  |
| 🦾 🔝<br>Connect New          | F 📾 🦕<br>Import Modify                            | X<br>Delete   | cisco     |  |
| Connection Entries Certific | ates Log                                          |               |           |  |
| Connection Entry            | Δ                                                 | Host          | Transport |  |
| DOE-HQ                      |                                                   | vpn.doe.gov   | IPSec/UDP |  |
|                             |                                                   |               |           |  |
| Not connected.              |                                                   |               |           |  |
| 1                           |                                                   |               |           |  |

The Client is ready for connection.